## 富怡服装 CAD V8.0 下载版如果激活安装

1. 软件下载地址: www.richforever.cn

安装步骤如下:将下载好的安装包解压到当前建立的文件夹内;

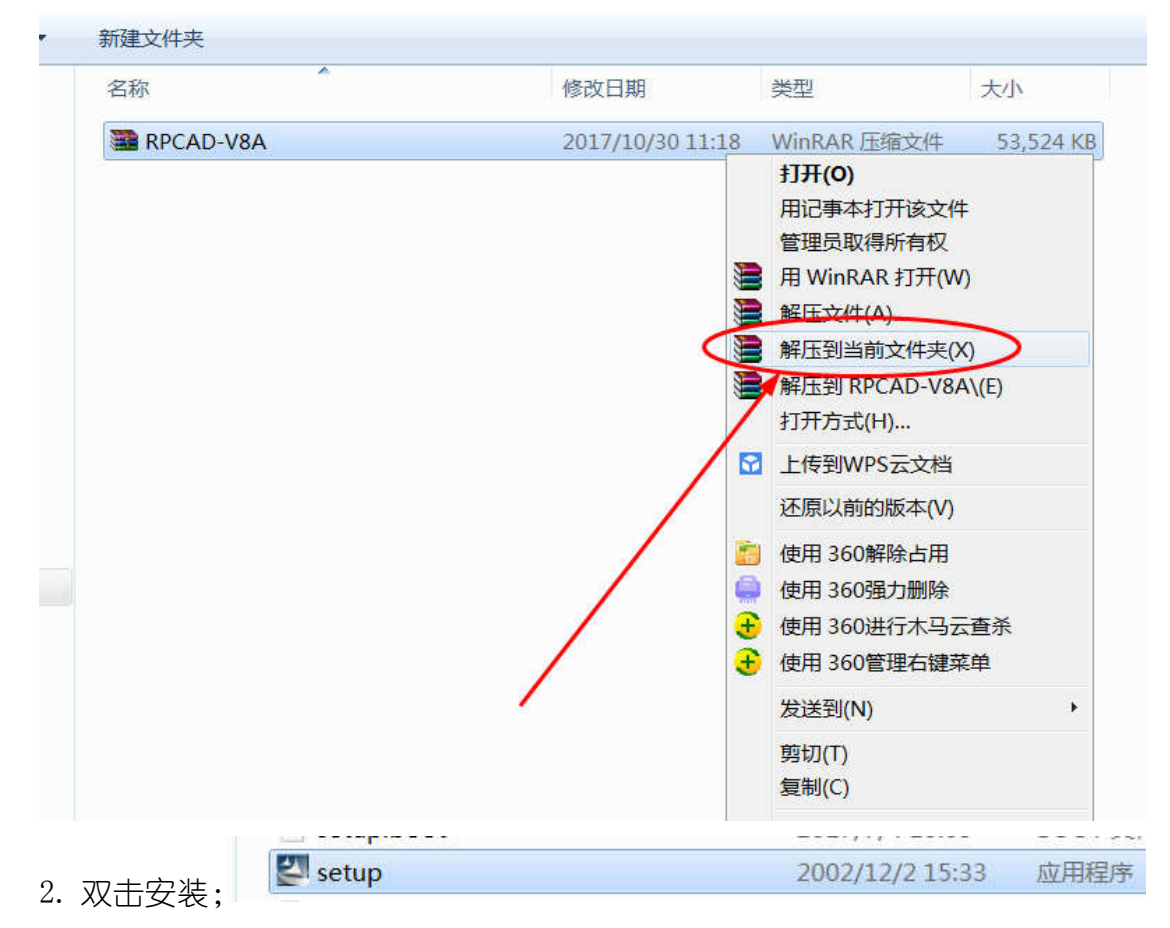

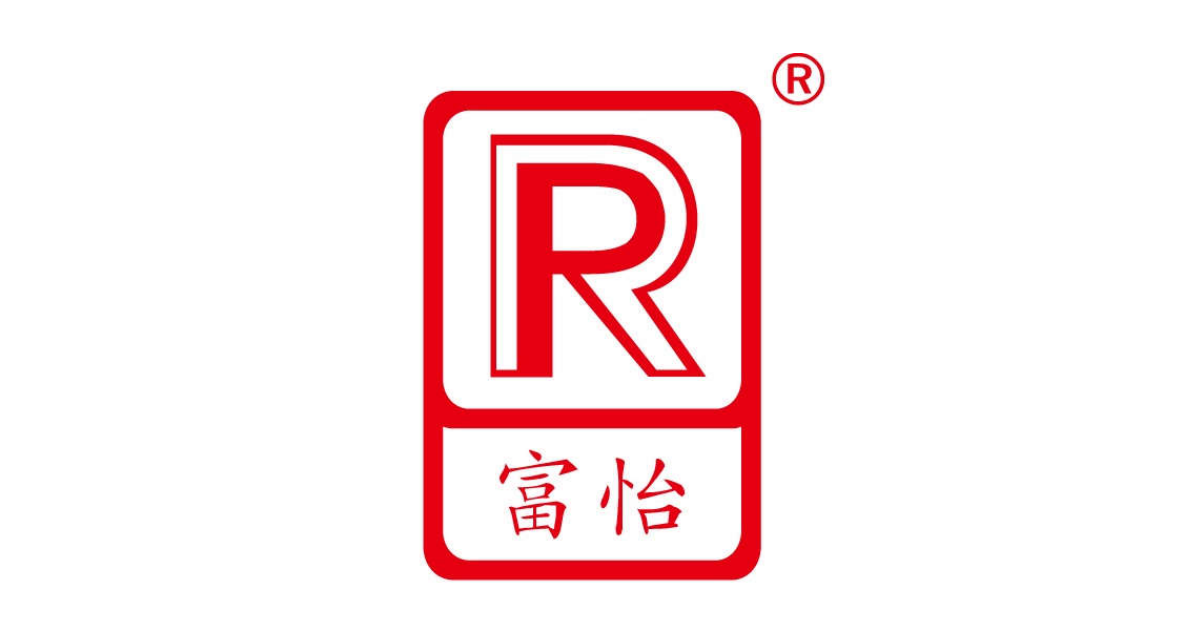

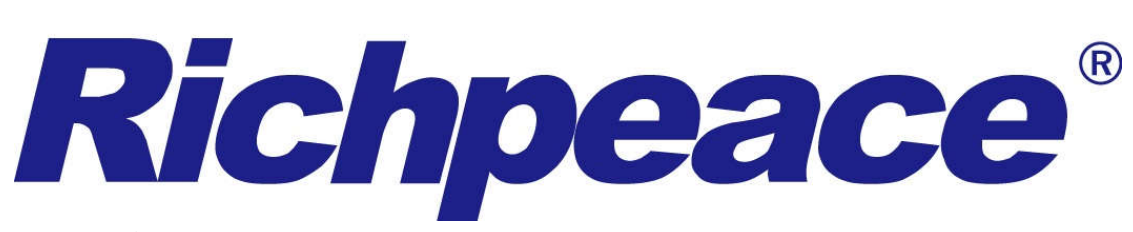

3. 下一步;

| Setup |                             | X    |
|-------|-----------------------------|------|
|       | 提示                          |      |
|       | 为了确保程序的正确安装,请关闭其它正在运行的应用程序。 |      |
|       | < Back Next> Car            | icel |

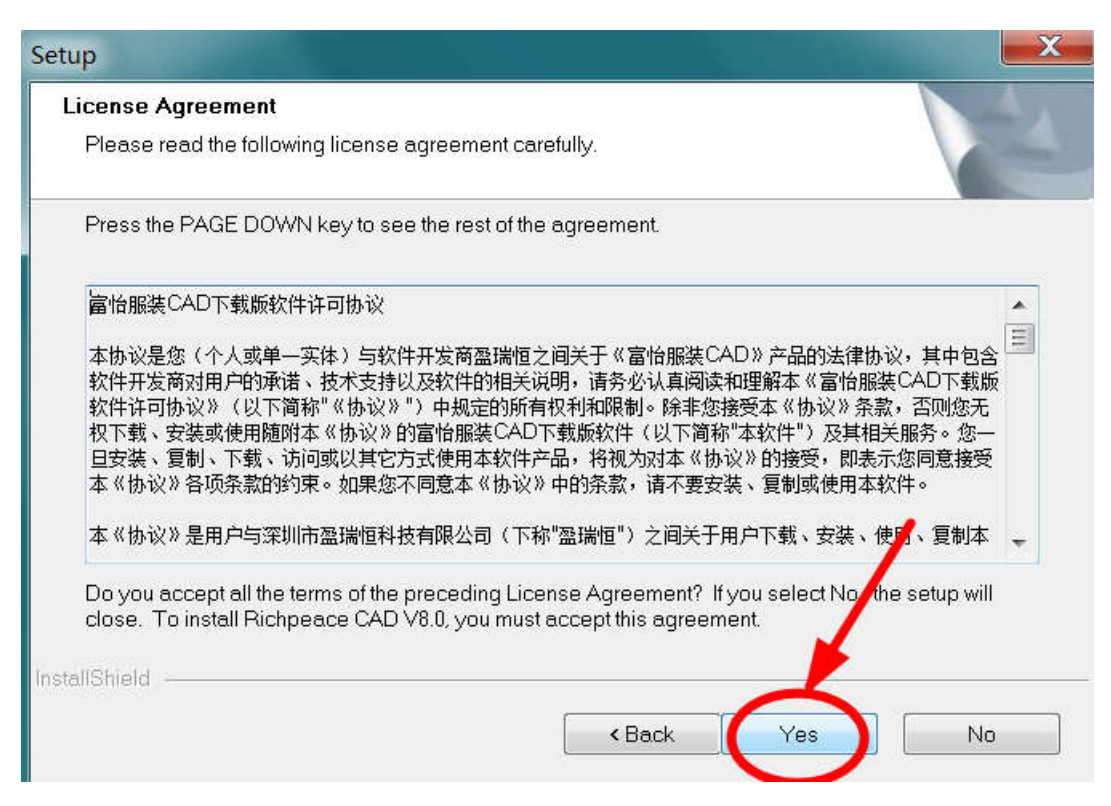

4. 自定义安装目录;

| Setup               |                              |
|---------------------|------------------------------|
| Install path        |                              |
| Select install path |                              |
| 自定义安装目录             |                              |
| C:\Richpeace CAD V8 | Prowse                       |
| InstallShield       | <back next=""> Cancel</back> |

| Setup                                                           |                              |
|-----------------------------------------------------------------|------------------------------|
| Setup Type<br>Select the setup type that best suits your needs. |                              |
| Please select plotter type                                      |                              |
| 🔘 Richpeace MF plotter                                          | RP rolling cutter            |
| 🔘 Richpeace MJ plotter 🥂                                        | Other                        |
| C AccuPlot310                                                   |                              |
| 🖉 FlyPen                                                        |                              |
| 🔘 Summit2200                                                    |                              |
| InstallShield                                                   |                              |
|                                                                 | <back next=""> Cancel</back> |

## 5. 安装完成。

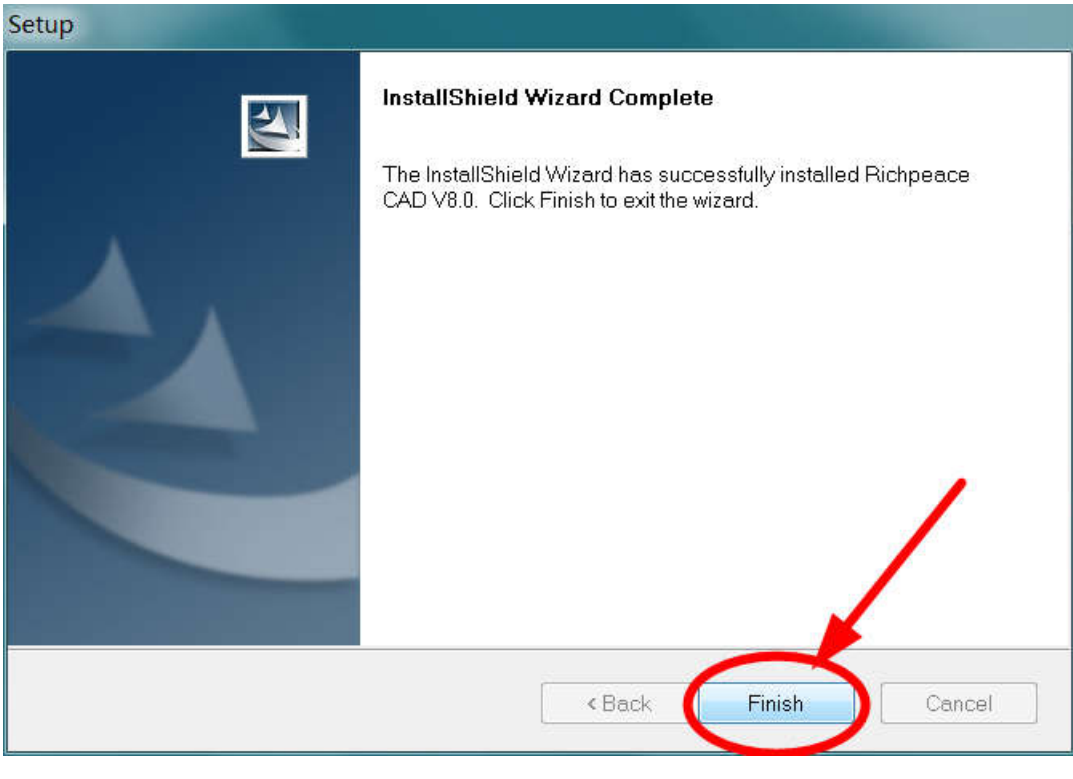

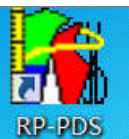

## 7. 软件会弹出激活页面;

| 软件激活(需迫 | E接互联网)    | X             |
|---------|-----------|---------------|
| 用户名     |           |               |
| Email   |           |               |
| 公司      |           |               |
| 地址      |           |               |
| 国家和地区   | China(86) | •             |
| 手机号码    |           | 获取验证码         |
| 验证码     |           |               |
| 激活      |           | 取消 <b>(C)</b> |
| 3. 按照软  | 件激活提示页面,  | 填写真实信息;       |

| 用户名   | 客服经理             |       |        |
|-------|------------------|-------|--------|
| Email | 2468135244@qq.co | m     |        |
| 公司    | 深圳盈瑞恒科技有         | 限公司   |        |
| 地址    | 深圳市南山区桃源         | 街道云谷二 | 期9棟213 |
| 国家和地区 | China(86)        | ~     |        |
| 手机号码  | 155              |       | 获取验证码  |
| 验证码   |                  |       |        |
| 激活    | £                |       | 取消(C)  |

9. 手机将会接收到验证码,填写激活码即可;

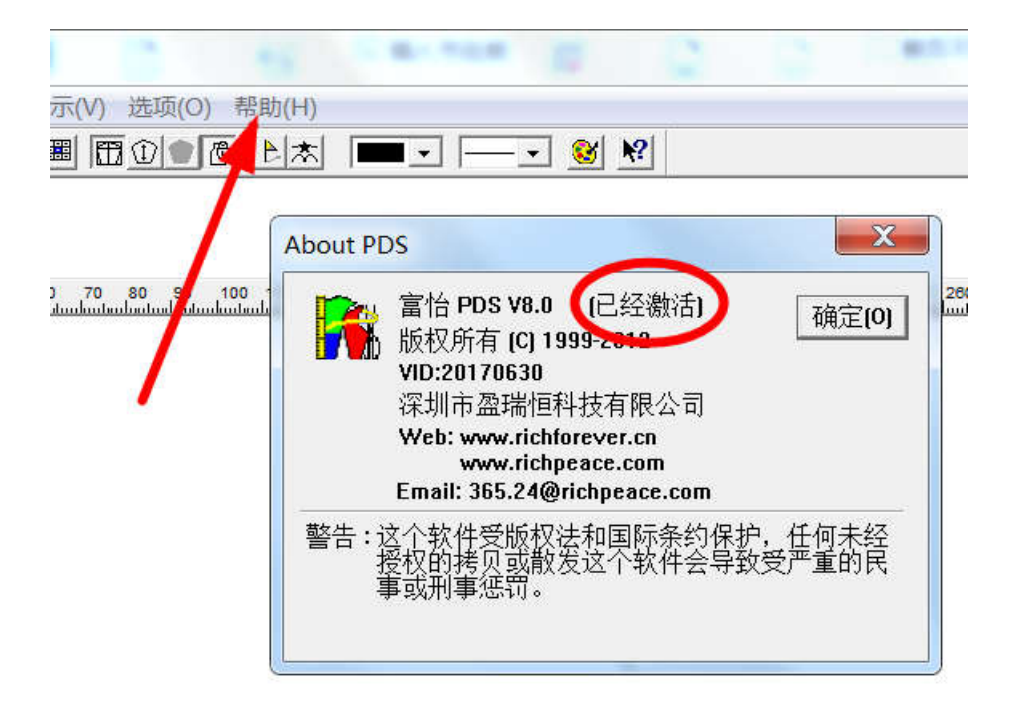